# Step-by-Step Guide for Accessing CITI Program Training for IACUC Compliance:

Visit wou.edu/iacuc and click on "Click to start animal subjects research CITI training!" button.

## STEP 1: Register/Log In

Log in with your previously-created WOU-affiliated CITI Program username and password, or Register to create a new WOU-affiliated account if you do not have one previously.

| Login Page:                                     |                                                                                                    |                                                                                                    |                                                           |
|-------------------------------------------------|----------------------------------------------------------------------------------------------------|----------------------------------------------------------------------------------------------------|-----------------------------------------------------------|
|                                                 |                                                                                                    | <b>ITI</b><br>OGRAM                                                                                                   | English -                                                 |
| LOG IN                                          | LOG IN THROUGH                                                                                          | MY ORGANIZATION                                                                                                    | REGISTER                                                  |
|                                                 | Username                                                                                                | Forgot?                                                                                                    | )                                                         |
|                                                 | Password                                                                                                | Forgot?                                                                                                    |                                                           |
| New to the CITI F                               | Lo<br>Program? Read the <u>getting</u><br><u>vi</u>                                                     | ig in<br>g <u>started guide</u> or watch th<br>deo.                                                                   | ne g <u>etting started</u>                                |
|                                                 | Need Help? S                                                                                            | <u>Support Center</u>                                                                                                 |                                                           |
| We use cookies<br>preference<br>communications. | and other tracking techn<br>s, as well as to analyze tr<br>To learn more, review ou<br>to the use of th | ologies to recognize your r<br>affic and measure the effer<br>r <u>Cookie FAQ</u> . By using our<br>ese technologies. | repeat visits and<br>ctiveness of<br>· Sites, you consent |

## Registration Page:

| CITI - Learne                | r Registration                                                                                                    |
|------------------------------|----------------------------------------------------------------------------------------------------|
| Steps: 1 2                   | 3 4 5 6 7                                                                                                    |
| Select Your (                | Drganization Affiliation                                                                                                    |
| This option is               | for persons affiliated with a CITI Program subscriber organization.                                                                          |
| To find your c               | rganization, enter its name in the box below, then pick from the list of choices provided. ${old O}$                                         |
| Western Or                   | egon University                                                                                                    |
| Western Oreg<br>username and | on University only allows the use of a CITI Program username/password for access. You will create this d password in step 2 of registration. |
| I AGREE to                   | the Terms of Service and Privacy Policy for accessing CITI Program materials.                                                                |
| I affirm the                 | at I am an affiliate of Western Oregon University.                                                                                           |
| Create a Cl                  | TI Program account                                                                                                    |

<u>STEP 2:</u> Select Courses. After logging in you will come to a page that should list "Western Oregon University". Click "View Courses" next to this

| Institutional Courses                                                                                                    | 6                                                                                |
|----------------------------------------------------------------------------------------------------|----------------------------------------------------------------------------------|
| Institutional Courses are available to learners who have an a<br>more subscribing institutions. If an institution with which you<br>listed, you may want to <u>add an affiliation</u> . If you are no longe<br>institution, you may want to <u>remove an affiliation</u> . | ffiliation with one or<br>I are affiliated is not<br>er associated with a listed |
| Western Oregon University                                                                                                    | View Courses                                                                     |
| Would you like to affiliate with another Institution?                                                                                                    | Add Affiliation                                                                  |

At the bottom of the page under "Learner Tools for Western Oregon University" click "Add a Course":

| Courses Ready to Begin                                                                                                    | Learner Tools           |
|----------------------------------------------------------------------------------------------------|-------------------------|
| You have no courses ready to begin for this Institution.                                                                                                    |                         |
| Completed Courses                                                                                                    | Learner Tools           |
| You have not recently completed any courses for this Institution. Full records a available in <u>Records</u> .                                                                                                    | of past completions are |
|                                                                                                    |                         |
| Learner Tools for Western Oregon University                                                                                                    |                         |
| Learner Tools for Western Oregon University                                                                                                    |                         |
| Learner Tools for Western Oregon University<br>Add a Course<br>• Remove a Course                                                                                                    |                         |
| Learner Tools for Western Oregon University <ul> <li>Add a Course</li> <li>Remove a Course</li> <li>View Previously Completed Coursework</li> </ul>                                                                     |                         |
| Learner Tools for Western Oregon University <ul> <li>Add a Course</li> <li>Remove a Course</li> </ul> <li>View Previously Completed Coursework</li> <li>Update Institution Profile</li>                                 |                         |
| Learner Tools for Western Oregon University <ul> <li>Add a Course</li> <li>Remove a Course</li> <li>View Previously Completed Coursework</li> <li>Update Institution Profile</li> <li>View Instructions Page</li> </ul> |                         |

You will then be brought to a screen with a series of three questions.

For Question 1 (Human Subjects Research), click "Not at this Time Thank You".

For Question 2 (COVID 19 Back to Campus...) click "No"

#### For Question 3, you will see the following list.

Everyone should Select:

• "Working with the IACUC"

If you are planning on completing field research on wildlife, you should <u>also</u> select:

• "Wildlife Research"

Also select the **taxon-specific animal training** that is appropriate for the type of animals with which you are working. Select <u>all</u> that apply.

e.g., Sally is conducting a laboratory project on the antipredator behavior of salamanders in response to chemical cues from fish, and is keeping both amphibians and fishes in the lab. Sally must select all of the following courses: "Working with the IACUC"; "Working with Amphibians in Research Settings"; and "Working with Fish in Research Settings".

|                      | Care and Use (ACU)                                                                                                    |
|----------------------|----------------------------------------------------------------------------------------------------|
| Αςμ                  | courses have been designed to meet the needs of the animal care and                                                                                                    |
| com                  | munity. You should select the appropriate basic course(s) and animal-                                                                                                    |
| cific o              | course(s) based on your work and interests.                                                                                                    |
|                      |                                                                                                    |
| Esse<br>IACU         | ntials for IACUC Members. This course provides in-depth training for<br>JC members.                                                                                                    |
| IACU<br>IACU         | JC Community Member. This course provides in-depth training for<br>JC community members.                                                                                                    |
| Wor<br>pers          | king with the IACUC. This course provides basic training for laboratory onnel. It covers the protection of animals used in research.                                                                                                    |
| lnst<br>traii<br>use | tutional Official: Animal Care and Use. This course provides basic<br>ning for institutional officials at organizations with an animal care and<br>program.                                                                                                    |
| וACU<br>supj         | JC Chair. This course provides training for IACUC chairs and<br>Dements the Essentials for IACUC Members course.                                                                                                    |
| Post<br>app          | -Approval Monitoring (PAM). This course provides training on post-<br>roval monitoring.                                                                                                    |
| Wild<br>wild         | life Research. This course provides training for personnel involved in life research.                                                                                                    |
| lf yo                | u plan to conduct studies that have the potential to cause "more than                                                                                                    |
| mor<br>moc           | nentary pain and distress" in Mice or Rats you should complete the<br>lule on "Reducing Pain and Distress in Lab Mice/Rats".                                                                                                    |
| mor<br>moc           | nentary pain and distress" in Mice or Rats you should complete the<br>ule on "Reducing Pain and Distress in Lab Mice/Rats".<br>Animal-Specific Courses Choose the appropriate specific animal elective<br>module(s) depending on your work and interests                                                                                                    |
| mor<br>moc           | nentary pain and distress" in Mice or Rats you should complete the<br>lule on "Reducing Pain and Distress in Lab Mice/Rats".<br>Animal-Specific Courses Choose the appropriate specific animal elective<br>module(s) depending on your work and interests<br>Working with Amphibians in Research Settings                                                                                                    |
| mor<br>mod           | nentary pain and distress" in Mice or Rats you should complete the<br>lule on "Reducing Pain and Distress in Lab Mice/Rats".<br>Animal-Specific Courses Choose the appropriate specific animal elective<br>module(s) depending on your work and interests<br>Working with Amphibians in Research Settings<br>Working with Cats in Research Settings                                                                                                    |
| mor<br>moc           | nentary pain and distress" in Mice or Rats you should complete the<br>lule on "Reducing Pain and Distress in Lab Mice/Rats".<br>Animal-Specific Courses Choose the appropriate specific animal elective<br>module(s) depending on your work and interests<br>Working with Amphibians in Research Settings<br>Working with Cats in Research Settings<br>Working with Cattle in Agricultural Research Settings                                                                                                    |
| mor<br>moc           | nentary pain and distress" in Mice or Rats you should complete the<br>lule on "Reducing Pain and Distress in Lab Mice/Rats".<br>Animal-Specific Courses Choose the appropriate specific animal elective<br>module(s) depending on your work and interests<br>Working with Amphibians in Research Settings<br>Working with Cats in Research Settings<br>Working with Cattle in Agricultural Research Settings<br>Working with Dogs in Research Settings                                                                                                    |
|                      | nentary pain and distress" in Mice or Rats you should complete the<br>lule on "Reducing Pain and Distress in Lab Mice/Rats".<br>Animal-Specific Courses Choose the appropriate specific animal elective<br>module(s) depending on your work and interests<br>Working with Amphibians in Research Settings<br>Working with Cats in Research Settings<br>Working with Cattle in Agricultural Research Settings<br>Working with Dogs in Research Settings<br>Working with Ferrets in Research Settings                                                                                                    |
|                      | nentary pain and distress" in Mice or Rats you should complete the<br>lule on "Reducing Pain and Distress in Lab Mice/Rats".<br>Animal-Specific Courses Choose the appropriate specific animal elective<br>module(s) depending on your work and interests<br>Working with Amphibians in Research Settings<br>Working with Cats in Research Settings<br>Working with Cattle in Agricultural Research Settings<br>Working with Dogs in Research Settings<br>Working with Dogs in Research Settings<br>Working with Firerts in Research Settings<br>Working with Fish in Research Settings                                                                                                    |
|                      | nentary pain and distress" in Mice or Rats you should complete the<br>lule on "Reducing Pain and Distress in Lab Mice/Rats".<br>Animal-Specific Courses Choose the appropriate specific animal elective<br>module(s) depending on your work and interests<br>Working with Amphibians in Research Settings<br>Working with Cats in Research Settings<br>Working with Cattle in Agricultural Research Settings<br>Working with Dogs in Research Settings<br>Working with Fish in Research Settings<br>Working with Fish in Research Settings<br>Working with Genetically Modified Mice in Research Settings                                                                                                    |
|                      | nentary pain and distress" in Mice or Rats you should complete the<br>lule on "Reducing Pain and Distress in Lab Mice/Rats".<br>Animal-Specific Courses Choose the appropriate specific animal elective<br>module(s) depending on your work and interests<br>Working with Amphibians in Research Settings<br>Working with Cats in Research Settings<br>Working with Cattle in Agricultural Research Settings<br>Working with Dogs in Research Settings<br>Working with Fish in Research Settings<br>Working with Fish in Research Settings<br>Working with Genetically Modified Mice in Research Settings<br>Working with Gerbils in Research Settings                                                                                                    |
|                      | nentary pain and distress" in Mice or Rats you should complete the<br>lule on "Reducing Pain and Distress in Lab Mice/Rats".<br>Animal-Specific Courses Choose the appropriate specific animal elective<br>module(s) depending on your work and interests<br>Working with Amphibians in Research Settings<br>Working with Cats in Research Settings<br>Working with Cattle in Agricultural Research Settings<br>Working with Cattle in Agricultural Research Settings<br>Working with Dogs in Research Settings<br>Working with Ferrets in Research Settings<br>Working with Fish in Research Settings<br>Working with Fish in Research Settings<br>Working with Genetically Modified Mice in Research Settings<br>Working with Gerbils in Research Settings<br>Working with Gerbils in Research Settings                                                                                                    |
|                      | nentary pain and distress" in Mice or Rats you should complete the<br>lule on "Reducing Pain and Distress in Lab Mice/Rats".<br>Animal-Specific Courses Choose the appropriate specific animal elective<br>module(s) depending on your work and interests<br>Working with Amphibians in Research Settings<br>Working with Cats in Research Settings<br>Working with Cattle in Agricultural Research Settings<br>Working with Dogs in Research Settings<br>Working with Dogs in Research Settings<br>Working with Ferrets in Research Settings<br>Working with Fish in Research Settings<br>Working with Genetically Modified Mice in Research Settings<br>Working with Genetically Modified Mice in Research Settings<br>Working with Gerbils in Research Settings<br>Working with Gerbils in Research Settings<br>Working with Guinea Pigs in Research Settings<br>Working with Hamsters in Research Settings                                                                                                    |
|                      | nentary pain and distress" in Mice or Rats you should complete the<br>lule on "Reducing Pain and Distress in Lab Mice/Rats".<br>Animal-Specific Courses Choose the appropriate specific animal elective<br>module(s) depending on your work and interests<br>Working with Amphibians in Research Settings<br>Working with Catts in Research Settings<br>Working with Cattle in Agricultural Research Settings<br>Working with Dogs in Research Settings<br>Working with Dogs in Research Settings<br>Working with Firerts in Research Settings<br>Working with Firerts in Research Settings<br>Working with Fish in Research Settings<br>Working with Genetically Modified Mice in Research Settings<br>Working with Gerbils in Research Settings<br>Working with Gerbils in Research Settings<br>Working with Guinea Pigs in Research Settings<br>Working with Hamsters in Research Settings<br>Working with Hamsters in Research Settings                                                                                                    |
|                      | nentary pain and distress" in Mice or Rats you should complete the<br>lule on "Reducing Pain and Distress in Lab Mice/Rats".<br>Animal-Specific Courses Choose the appropriate specific animal elective<br>module(s) depending on your work and interests<br>Working with Amphibians in Research Settings<br>Working with Cats in Research Settings<br>Working with Cattle in Agricultural Research Settings<br>Working with Cattle in Agricultural Research Settings<br>Working with Dogs in Research Settings<br>Working with Ferrets in Research Settings<br>Working with Fish in Research Settings<br>Working with Genetically Modified Mice in Research Settings<br>Working with Gerbils in Research Settings<br>Working with Guinea Pigs in Research Settings<br>Working with Hamsters in Research Settings<br>Working with Holinea Pigs in Research Settings<br>Working with Hamsters in Research Settings<br>Working with Horses in Agricultural Research Settings<br>Working with Horses in Agricultural Research Settings                                                                                                    |
|                      | nentary pain and distress" in Mice or Rats you should complete the<br>lule on "Reducing Pain and Distress in Lab Mice/Rats".<br>Animal-Specific Courses Choose the appropriate specific animal elective<br>module(s) depending on your work and interests<br>Working with Amphibians in Research Settings<br>Working with Cats in Research Settings<br>Working with Cattle in Agricultural Research Settings<br>Working with Dogs in Research Settings<br>Working with Dogs in Research Settings<br>Working with Fish in Research Settings<br>Working with Fish in Research Settings<br>Working with Genetically Modified Mice in Research Settings<br>Working with Genetically Modified Mice in Research Settings<br>Working with Genetically Modified Mice in Research Settings<br>Working with Genetically Modified Settings<br>Working with Hamsters in Research Settings<br>Working with Hamsters in Research Settings<br>Working with Hamsters in Research Settings<br>Working with Horses in Agricultural Research Settings<br>Working with Horses in Agricultural Research Settings<br>Working with Morses in Agricultural Research Settings<br>Working with Morse in Research Settings<br>Working with Mice in Research Settings<br>Working with Mice in Research Settings<br>Working with Mice in Research Settings                                                                                                    |
|                      | nentary pain and distress" in Mice or Rats you should complete the<br>lule on "Reducing Pain and Distress in Lab Mice/Rats".<br>Animal-Specific Courses Choose the appropriate specific animal elective<br>module(s) depending on your work and interests<br>Working with Amphibians in Research Settings<br>Working with Cats in Research Settings<br>Working with Cattle in Agricultural Research Settings<br>Working with Cattle in Agricultural Research Settings<br>Working with Dogs in Research Settings<br>Working with Fish in Research Settings<br>Working with Fish in Research Settings<br>Working with Genetically Modified Mice in Research Settings<br>Working with Genetically Modified Mice in Research Settings<br>Working with Genetically Modified Mice in Research Settings<br>Working with Hamsters in Research Settings<br>Working with Hamsters in Research Settings<br>Working with Hamsters in Research Settings<br>Working with Horses in Agricultural Research Settings<br>Working with Mice in Research Settings<br>Working with Mice in Research Settings<br>Working with Morses in Agricultural Research Settings<br>Working with Mice in Research Settings<br>Working with Mice in Research Settings<br>Working with Mice in Research Settings<br>Working with Mice in Research Settings<br>Working with Mice in Research Settings<br>Working with Mice in Research Settings<br>Working with Mice in Research Settings<br>Working with Mice in Research Settings |
|                      | nentary pain and distress" in Mice or Rats you should complete the<br>lule on "Reducing Pain and Distress in Lab Mice/Rats".<br>Animal-Specific Courses Choose the appropriate specific animal elective<br>module(s) depending on your work and interests<br>Working with Amphibians in Research Settings<br>Working with Cats in Research Settings<br>Working with Cattle in Agricultural Research Settings<br>Working with Cattle in Agricultural Research Settings<br>Working with Dogs in Research Settings<br>Working with Ferrets in Research Settings<br>Working with Fish in Research Settings<br>Working with Genetically Modified Mice in Research Settings<br>Working with Gerbils in Research Settings<br>Working with Gerbils in Research Settings<br>Working with Hamsters in Research Settings<br>Working with Hamsters in Research Settings<br>Working with Hamsters in Agricultural Research Settings<br>Working with Mice in Research Settings<br>Working with Mice in Research Settings<br>Working with Mice in Research Settings<br>Working with Non-Human Primates in Research Settings<br>Working with Rabbits in Research Settings<br>Working with Rabbits in Research Settings                                                                                                    |

Once you have selected the courses you would like to enrol in, click "Submit" at the bottom of the screen.

These courses will now appear in a list under "Courses Ready to Begin":

| Courses Ready to Begin                                                                                                    | <u>Learner Tools</u> |
|----------------------------------------------------------------------------------------------------|----------------------|
| Western Oregon University<br>Working with the IACUC<br>Stage 1 - Basic Course                                                         |                      |
| 0 / 9 modules completed                                                                                                    | Start Now            |
| Western Oregon University<br>Working with Amphibians in Research Settings<br>Stage 1 - Lab Animal Research<br>0 / 5 modules completed | Start Now            |
| Western Oregon University<br>Working With Fish in Research Settings<br>Stage 1 - Lab Animal Research                                  |                      |
| 0 / 6 modules completed                                                                                                    | Start Now            |

# STEP 3: Begin Training

To begin training, simply click "Start Now" next to the course of your choice. Click "I Agree" to the Assurance Statement on the next page, and then "Start" next to each module on the following page:

| Required Modules                                              |            |       |                                    |
|---------------------------------------------------------------|------------|-------|------------------------------------|
| Complete all 9 required modules.                              |            |       |                                    |
| Modules                                                       | Completed  | Score |                                    |
| Working with the IACUC: Introduction (ID 17660)               | Incomplete | -     | Start                              |
| About the IACUC (ID 17661)                                    | Incomplete | -     | Start<br>Complete Required modules |
| Federal Laws, Policies, and Guidelines (ID 17662)             | Incomplete | -     | Start                              |
| Planning Research and Completing the Protocol Form (ID 17663) | Incomplete | -     | Start                              |

Click through each module, reading all information carefully, watching any videos that may be presented, and complete the quiz at the end of each module.

CITI Program will keep track of your progress on all modules and courses, so you may be start and stop and return to any training at any point by simply returning to the CITI training webpage and logging in.

## **STEP 4:** Finishing Training

Once you have completed all required training, please submit a copy of your completion certificate with your Protocol Form and/or email your completed certificate to IACUC@wou.edu